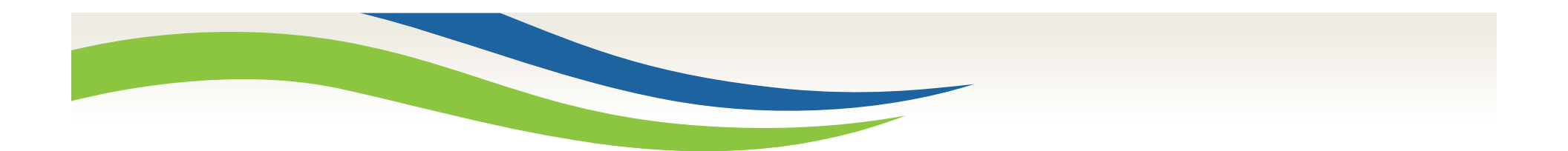

#### Washington State Health Care Authority

# Sign Language Interpreter Adding Profiles

January 2020

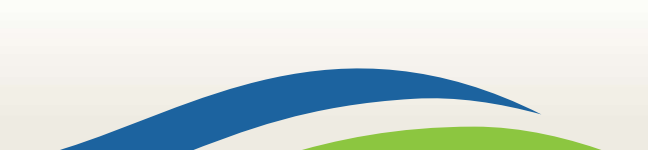

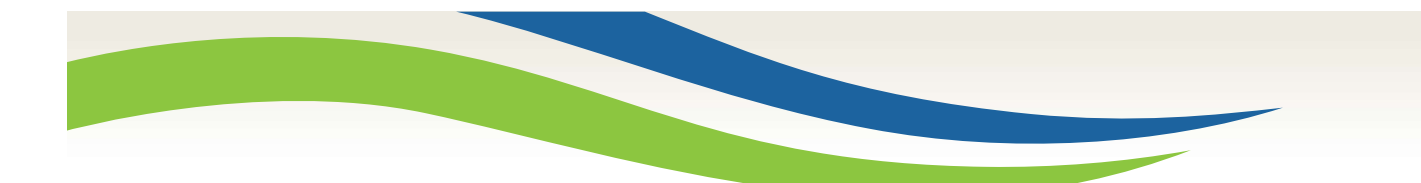

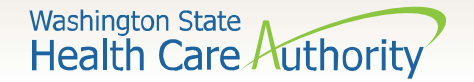

#### **Getting Started**

**ProviderOne** is used by Washington Apple Health providers to submit claims and manage their provider accounts. It is compatible with the most commonly used internet browsers: Google Chrome, Firefox, Microsoft Edge, Internet Explorer (IE) for Windows, and Safari for Windows and MAC.

In order for **ProviderOne** to work on your computer, verify your browser allows popups, as these are vital to successful claims submission.

2

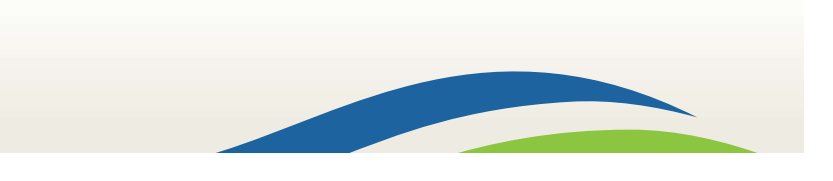

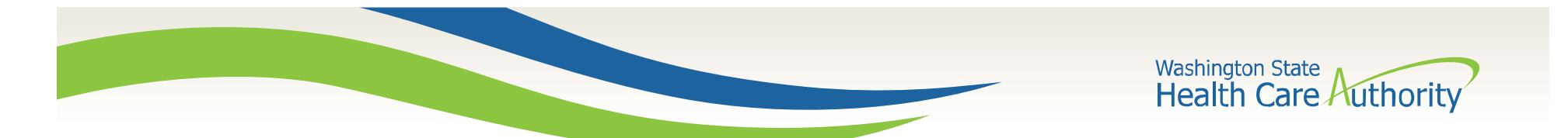

#### **Getting Started**

- Use web address: <u>https://www.waproviderone.</u> <u>org</u>
- Complete the Domain, Username, and Password fields.
- Click on the **Login** button.

| 9   | Domain Name                                           |
|-----|-------------------------------------------------------|
| 2   | User Name                                             |
| 2   | Password                                              |
| ote | The Domain, Username and Password are case sensitive. |
| nlo | ck Account and Reset Password? Click                  |
| /01 | are a Client, Click here                              |
|     |                                                       |

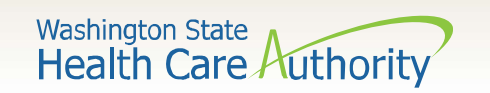

| Welcome to the Medicaid Management Information System<br>for |
|--------------------------------------------------------------|
| Provider Cne                                                 |
| Select a profile to use during this session:                 |
| EXT Provider System Administrator G G G                      |

- A profile describes the level of access a user has in your domain.
- You will initially be assigned the **EXT Provider System Administrator** profile which can only set up and manage other users and profiles (including your own).
- You must assign at least one user (usually yourself) the **EXT Provider Super User** in order to have full access to ProviderOne functionality.
- Choose the EXT Provider System Administrator profile and click GO.

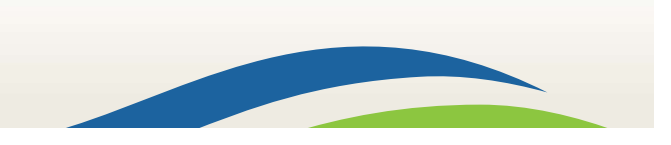

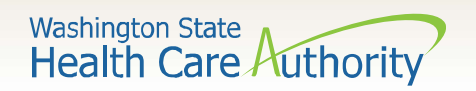

- Scroll down on the left hand side of the Provider Portal and click Maintain Users.
- The system will display all past and present users associated to your domain.
- Click on the name of the person to be updated.

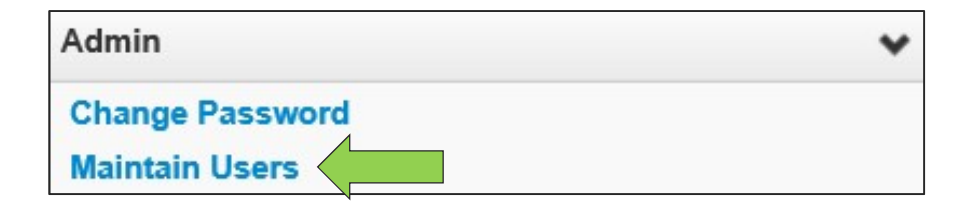

| III Ma     | nage Users   |                      |                 |                 |            |                 |                   |
|------------|--------------|----------------------|-----------------|-----------------|------------|-----------------|-------------------|
| Filter By: |              | And:                 | V               | ith Status: All | Go Go      | 💾 Save          | Filter Wy Filters |
|            | Name         | Domain Name<br>▲ ▼   | Organization    | Status<br>▲ ▼   | Start Date | End Date<br>▲ ▼ | LastName<br>▲ ▼   |
| Relation   | ns, Provider | 9999999              | Test FAOI       | Approved        | 02/08/2019 | 12/31/2999      | Relations         |
| View Pag   | e: 1 0 Go +  | Page Count SaveToXLS | Viewing Page: 1 |                 |            | 🕊 First 🔍 🕻 Pre | v > Next > Las    |

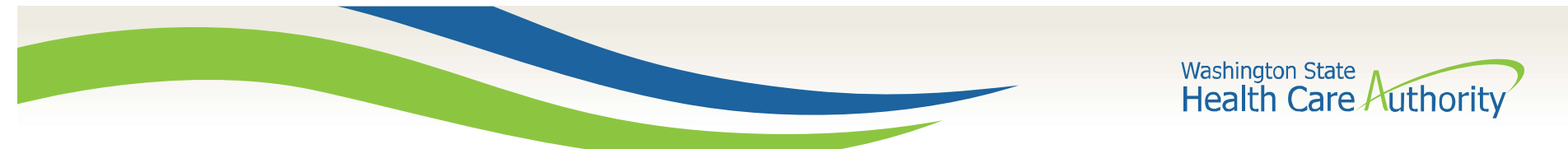

- ProviderOne displays the User Details page for this selected user.
- Choose Associated Profiles from the Show menu.

| Clos | se 🖹 Save       |                   |                    |     |                   |              |   |              | N         | (                   | Show - |
|------|-----------------|-------------------|--------------------|-----|-------------------|--------------|---|--------------|-----------|---------------------|--------|
|      | User Details    |                   |                    |     |                   |              |   |              |           | Associated Profiles |        |
|      | First Name:     | Provider          |                    | *   | Middle Name:      |              |   |              |           | Check List          |        |
|      | Last Name:      | Relations         |                    | *   | Lock User: [      |              |   |              |           |                     |        |
|      | Date of Birth:  | 01/01/1970        | *                  |     | Domain Name: 9    | 9999999      |   |              |           |                     |        |
|      | EID:            | 4521585           |                    | *   | User Type:        | Batch User   |   | $\checkmark$ | *         |                     |        |
|      | User Name:      | PRU               |                    | *   |                   |              |   |              |           |                     |        |
|      | Password:       |                   |                    |     | Confirm Password: |              |   |              |           |                     |        |
|      | Address Line 1: |                   |                    |     | Add               | ress Line 2: |   |              |           |                     |        |
|      |                 | (Enter Street Add | lress or PO Box Or | ly) |                   | _            |   |              |           |                     |        |
|      | Address Line 3: |                   |                    |     |                   | City/Town:   |   |              |           |                     |        |
|      | State/Province: |                   |                    |     |                   | County:      |   |              |           |                     |        |
|      | Country:        |                   |                    |     |                   | Zip Code:    | - |              | O Address |                     |        |
|      | Start Date:     | 02/08/2019        | *                  |     | Expiration Date:  | 12/31/2999   | * |              |           |                     |        |
|      | Status:         | Approved          |                    |     |                   |              |   |              |           |                     |        |
|      |                 |                   |                    |     | 6                 |              |   |              |           |                     |        |

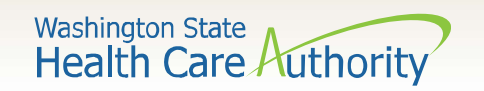

- The Manage User Profiles page is displayed.
- If you are new to ProviderOne you will see only the EXT
  Provider System Administrator profile is active.
- Click the **Add** button.

| Close Add C Approve Reject             |                                |            |              | Show -                    |
|----------------------------------------|--------------------------------|------------|--------------|---------------------------|
| Manage User Profiles                   |                                |            |              | *                         |
| Filter By:  Filter By    With Status:  |                                |            | Save this f  | ilter <b>Wy Filters</b> • |
| Name                                   | Description                    | Start Date | End Date     | Status                    |
|                                        | **                             | A 7        | ▲ ▼          | <b>A V</b>                |
| EXT Provider System Administrator      | EXT Provider System Administra | 02/08/2019 | 12/31/2999   | Approved                  |
| View Page: 1 O Go Page Count SaveToXLS | Viewing Page: 2                |            | K First Prev | > Next >> Last            |

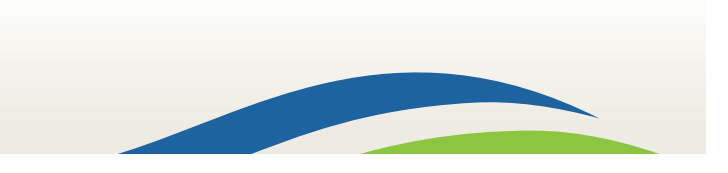

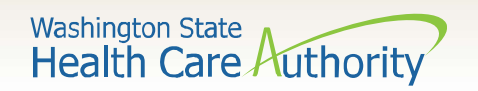

ProviderOne will display a popup with a list of Available Profiles:

- Choose the EXT Provider
  Super User profile from the Available Profiles list.
- Use the arrows to move the profile to the Associated Profiles list.
- Do not change the Start
  Date or End Date.
- Click the **OK** button in the lower right corner.

|                                 | User Name: /       | Appana,Nikitha |              |  |
|---------------------------------|--------------------|----------------|--------------|--|
| Start Date: *                   | 01/30/2020         | End Date:      | * 12/31/2999 |  |
| Available Profiles              |                    | Associat       | ted Profiles |  |
| EXT Provider Eligibility Checke | r-Claims Submitter |                |              |  |
|                                 |                    | ~              |              |  |

| Start Date: *                  | 01/30/2020        | <b>#</b> | End Date: * | 12/31/2999 | i |  |
|--------------------------------|-------------------|----------|-------------|------------|---|--|
| Available Profiles             |                   |          | Associate   | d Profiles |   |  |
| EXT Provider Eligibility Check | er-Claims Submitt | ×        |             |            |   |  |
|                                |                   |          |             |            |   |  |

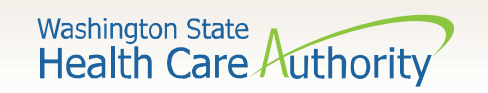

- You will return to the Manage User Profiles page.
- The **EXT Provider Super User** profile you added will have a status of **In Review**.
- Check the box on the left of the **In Review** profile and select the **Approve** button in the upper left corner.

| Close Add C Approve Reject        |                                |            |              | Shov            |
|-----------------------------------|--------------------------------|------------|--------------|-----------------|
| Manage User Profiles              |                                |            |              | •               |
| Filter By: Filter By With Status: | ll 🔽 O Go                      |            | Save this fi | Iter Wy Filters |
| Name                              | Description                    | Start Date | End Date     | Status          |
|                                   | **                             | **         | A V          | A V             |
| EXT Provider Super User           | EXT Provider Super User        | 02/08/2019 | 12/31/2999   | In Review       |
| EXT Provider System Administrator | EXT Provider System Administra | 02/08/2019 | 12/31/2999   | Approved        |
|                                   | Viewing Page: 2                |            | / First Prov | Novt Not        |

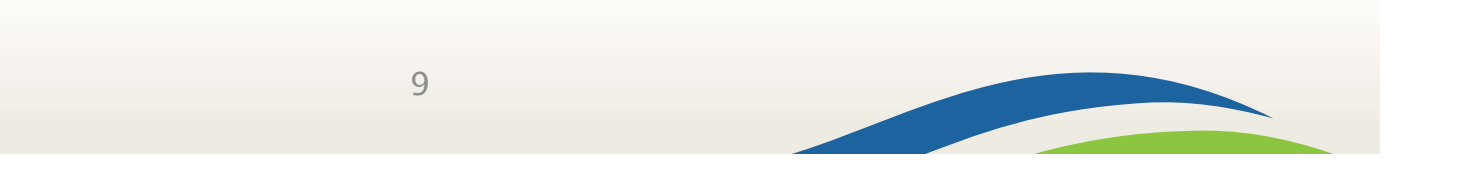

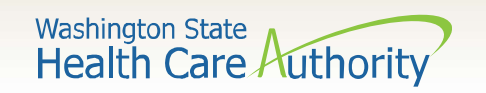

- The Update Status box appears.
- The **Remarks** field can be skipped.
- Click **OK** to approve the **EXT Provider Super User** profile and return to the **Manage User Profiles** page.

| Update Status |              | ^         |
|---------------|--------------|-----------|
| Status Type:  | Approved 💉 * |           |
| Reason Code:  | None         |           |
| Remarks:      |              |           |
|               |              | OK Cancel |

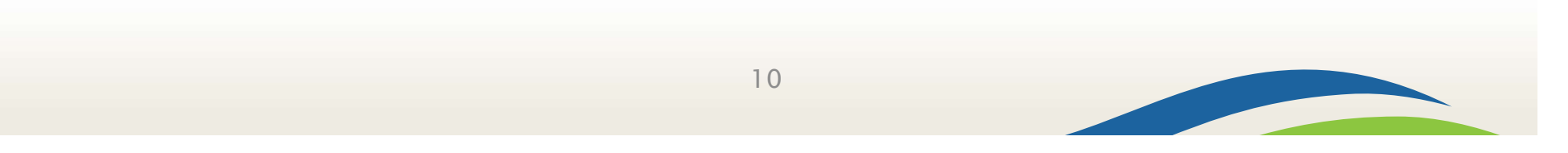

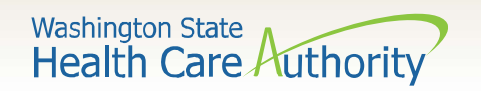

- The EXT Provider Super User profile is now showing Approved status.
- Today's date will be listed under the **Start Date**.
- The **End Date** will show as 12/31/2999 to indicate the profile currently has no end date.
- To inactivate a user, follow the steps above but enter the date you wish to end the user's access.
- Click on the **Close** button in the upper left of the screen.

| Manage Us        | er Profiles       |                                |            |             |                 |
|------------------|-------------------|--------------------------------|------------|-------------|-----------------|
| r By: Filter By  | With Status:      | All 🔽 O Go                     |            | Bave this f | Iter Wy Filters |
| _                | Name              | Description                    | Start Date | End Date    | Status          |
|                  | ∆₹                | A V                            |            |             | ▲ ▼             |
| EXT Provider Su  | ber User          | EXT Provider Super User        | 02/08/2019 | 12/31/2999  | Approved        |
| EXT Provider Sys | tem Administrator | EXT Provider System Administra | 02/08/2019 | 12/31/2999  | Approved        |
|                  |                   | Marcine Brann 0                |            |             |                 |

11

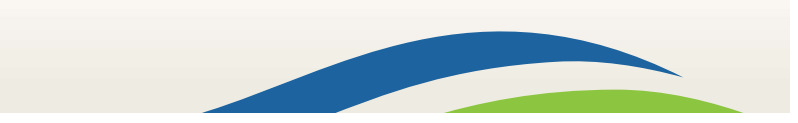

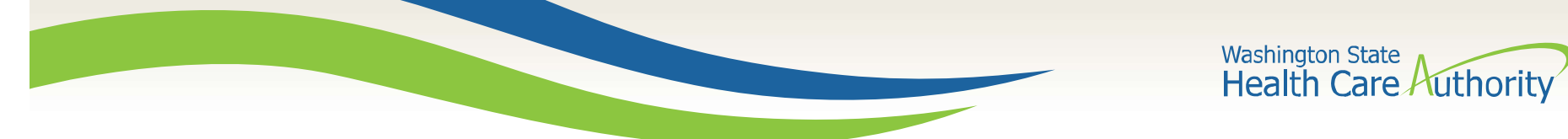

- You will return to the **User Details** page.
- Log out of ProviderOne using the power button on the top left hand corner.
- You will have access to the **EXT Provider Super User** profile next time you log into ProviderOne.

| Ф    | Relations, Provider - Profile: EXT Provider System Administrator | 皆 Notepad 🌲 Reminder 🛛 🥹 Extern | ial Links 🚔 Print 💡 Help |
|------|------------------------------------------------------------------|---------------------------------|--------------------------|
| *    | Provider Portal > UserList > UserDetails                         |                                 |                          |
| User | Login Id: PRU Name: R                                            | elations,Provider               |                          |
| O CI | lose Save                                                        |                                 | Show -                   |
|      | User Details                                                     |                                 | ^                        |
|      | First Name: Provider Middle Name:                                |                                 |                          |

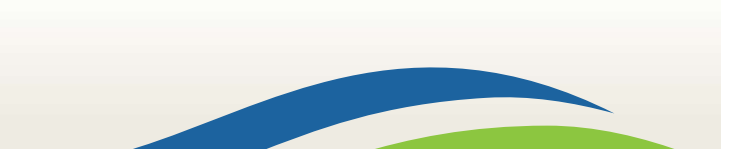

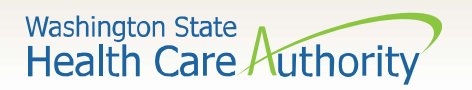

## Contact and Support

- Contact Interpreter Services at:
  - o <u>interpretersvcs@hca.wa.gov</u>
- Interpreter Services Website:
  - o <u>www.hca.wa.gov/isproviders</u>
  - o <u>www.hca.wa.gov/sli-transition</u>
- HCA Provider Enrollment
  - o providerenrollment@hca.wa.gov
  - 1-800-562-3022 ext 16137
- ODHH
  - o www.dshs.wa.gov/altsa/office-deaf-and-hard-hearing
  - o **1-800-422-3263**
- Contact Provider Relations:
  - o providerrelations@hca.wa.gov

Note: Contact Interpreter Services for program and policy questions. Contact Provider Enrollment for provider file updates. Contact Provider Relations for DDE billing claims/templates or profiles.

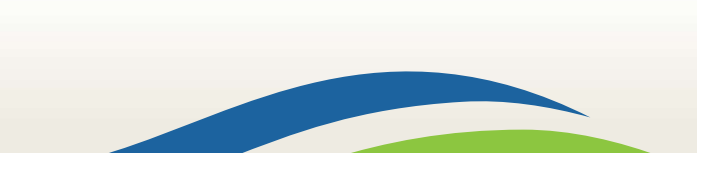